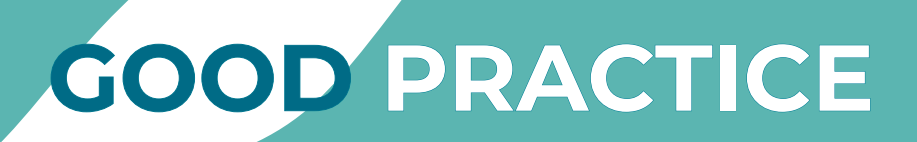

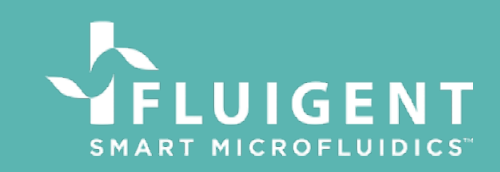

# ALGINATE BEADS PRODUCT DESCRIPTION

P/N: O-SE-ALG-PCK

The following document presents all the basic steps to follow to start and stop your experiments cleanly with the RayDrop.

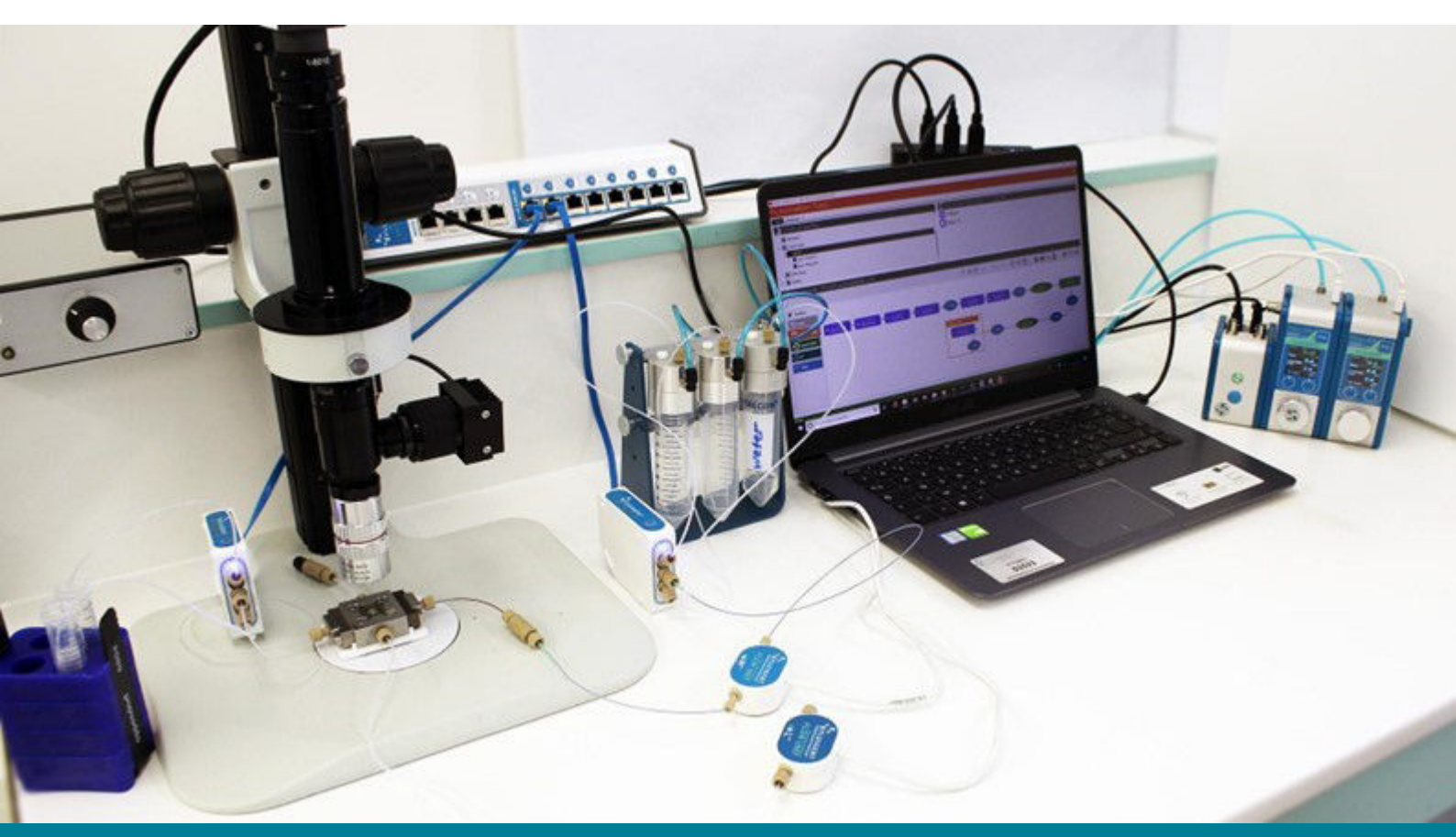

### CONTENTS

Experiment set up and start Alginate beads Production Stopping Experiments

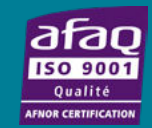

For additional information, contact us by email : contact@fluigent.com or consult our website : www.fluigent.com or 🔌 💽 in

### **STARTING AN EXPERIMENT**

The different inlets and outlets are shown on the following scheme:

2 Disconnect all channels except the dSURF inlet. Set a pressure of approximatively 1 bar on the dSURF inlet to start filling the RayDrop chamber (It could be more than 1 bar for faster filling)

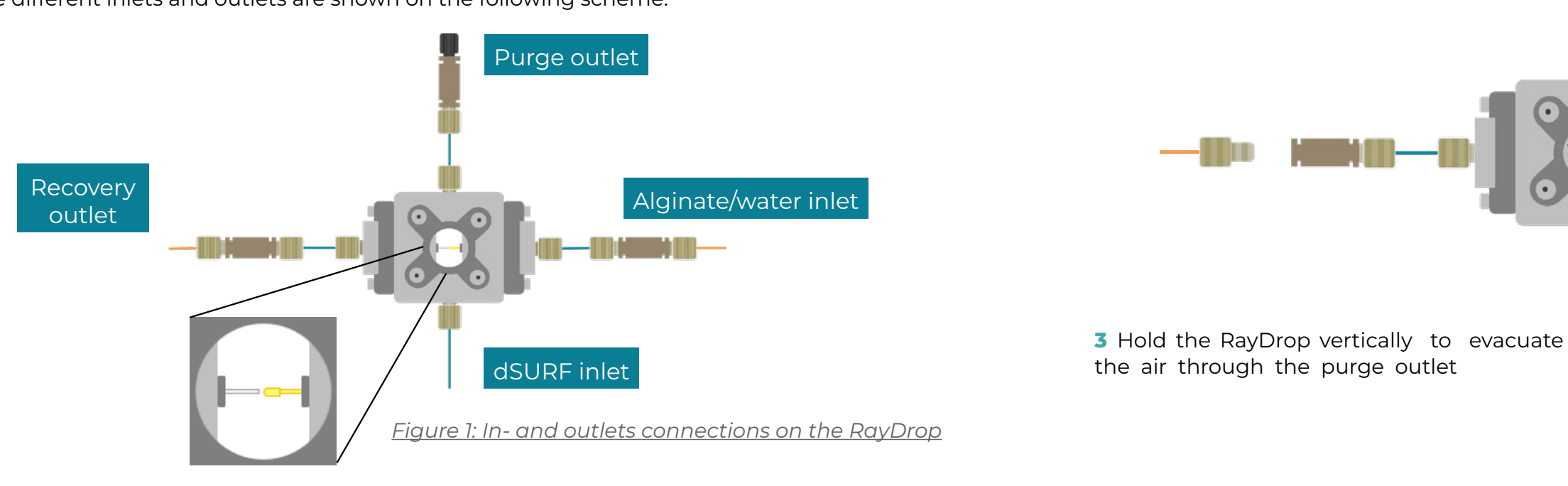

1Assemble the entire set-up as shown below (the use of filtered solutions is highly recommended). Depending on your application, installing inline filters (included in the kit and their fittings) between the RayDrop and the Flow Units is highly recommended.

> Figure 4: Holding the RayDROP to evacuate the air

4 When dSURF is coming out of the purge outlet, use a plug to close the purge outlet. dSURF will flow out of the other in-outlets. (Tip: you can use a second plug to close the recovery outlet to facilitate the flushing of dispersed phase inlet.)

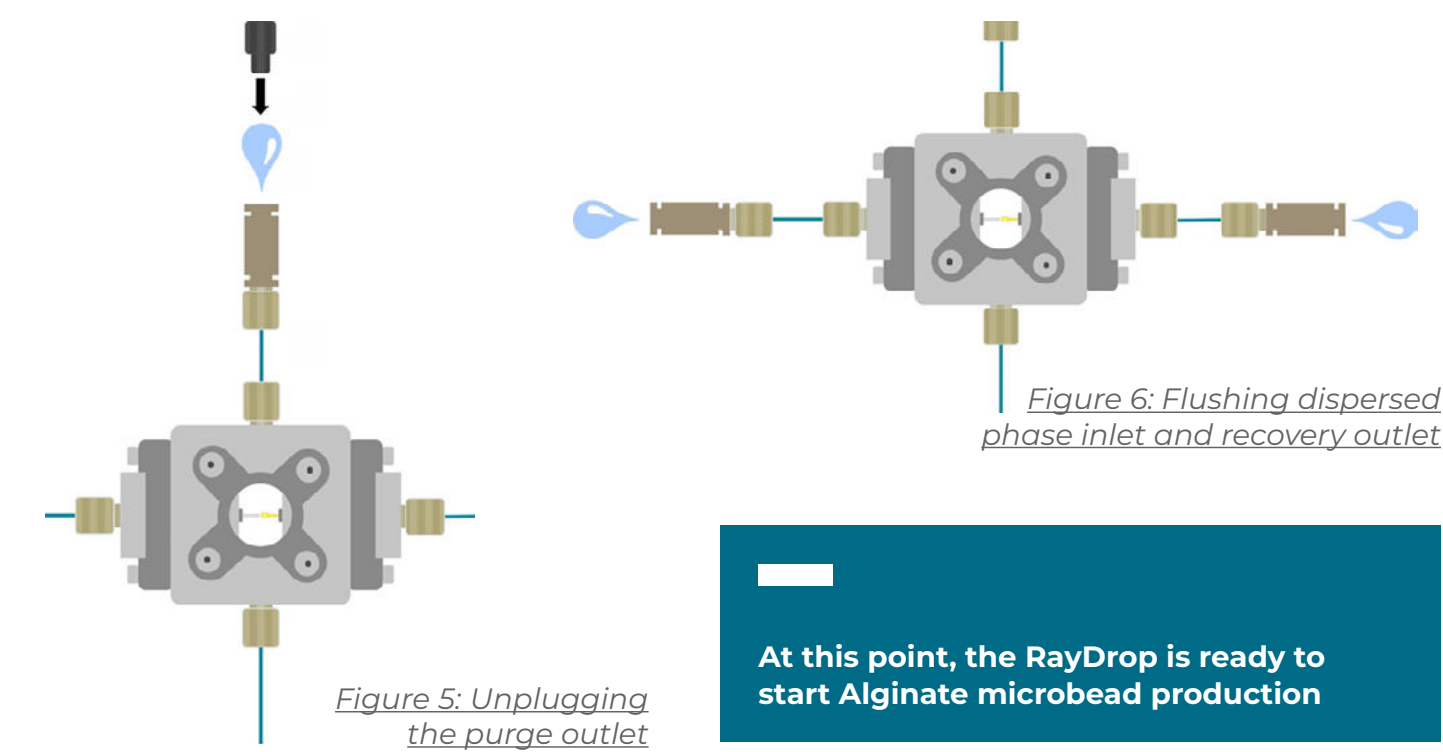

#### Alginate microbead production station package

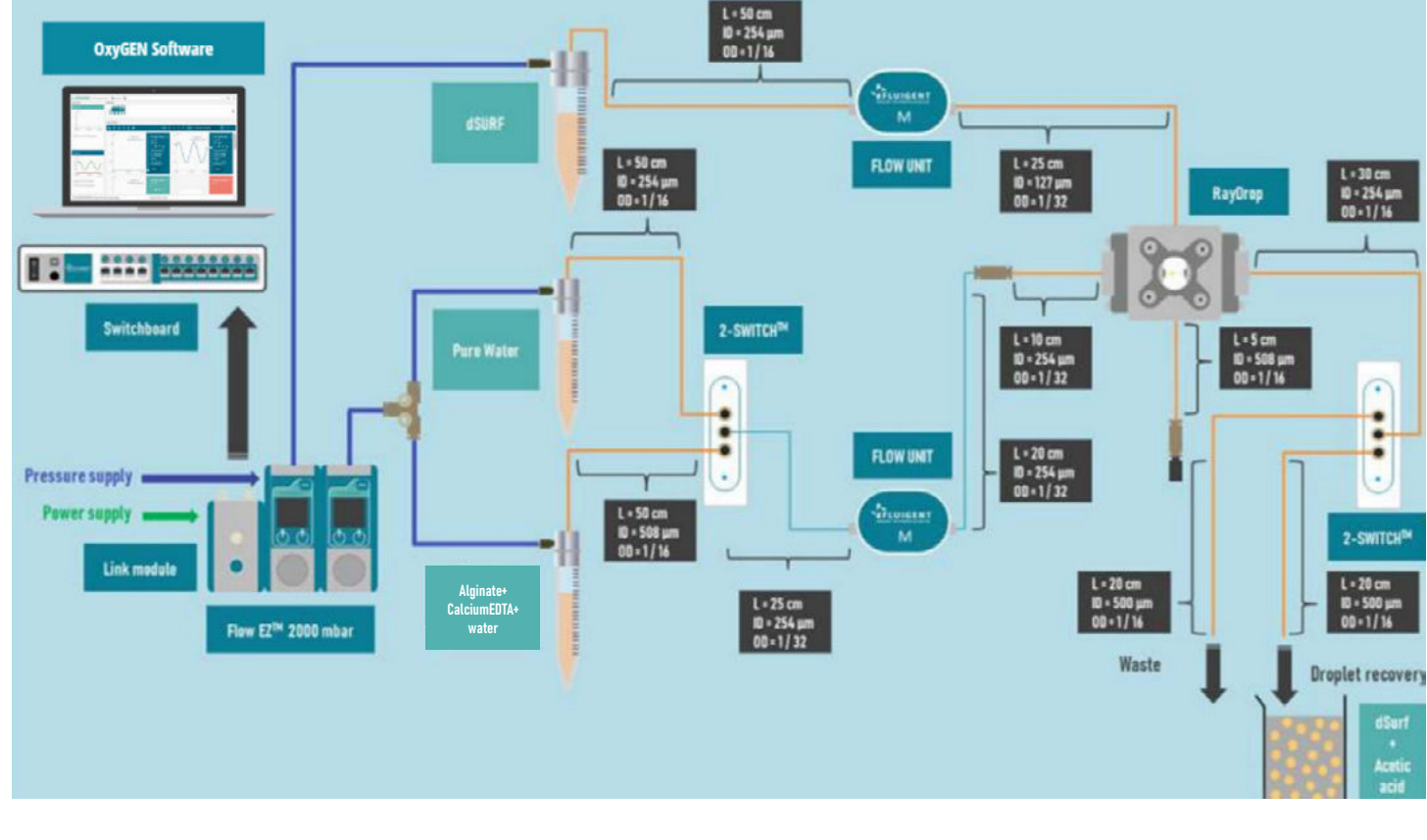

Figure 2: Set-up of Alginate microbeads production station

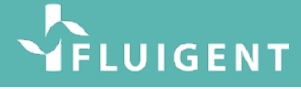

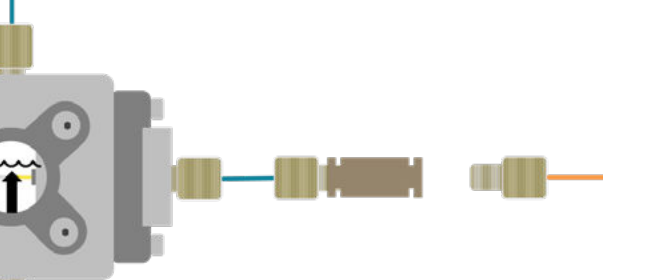

Figure 3: Filling the RayDrop with continuous phase (dSURF)

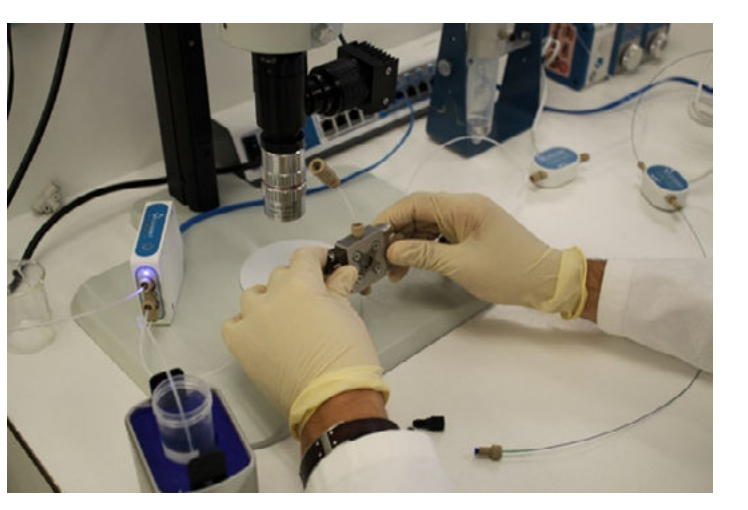

### **ALGINATE MICROBEAD PRODUCTION**

#### With the RayDrop filled, follow the next steps to produce Alginate microbeads

5 Set the dSURF pressure to 900 mbar. Start applying pressure (~100 mbar) on the Water inlet. Water should flow into the Alginate/Water inlet which is still disconnected from the RayDrop.

6 Once Water is coming out of the tubing, at the end of the FLOW UNIT M, connect it to the Water inlet.

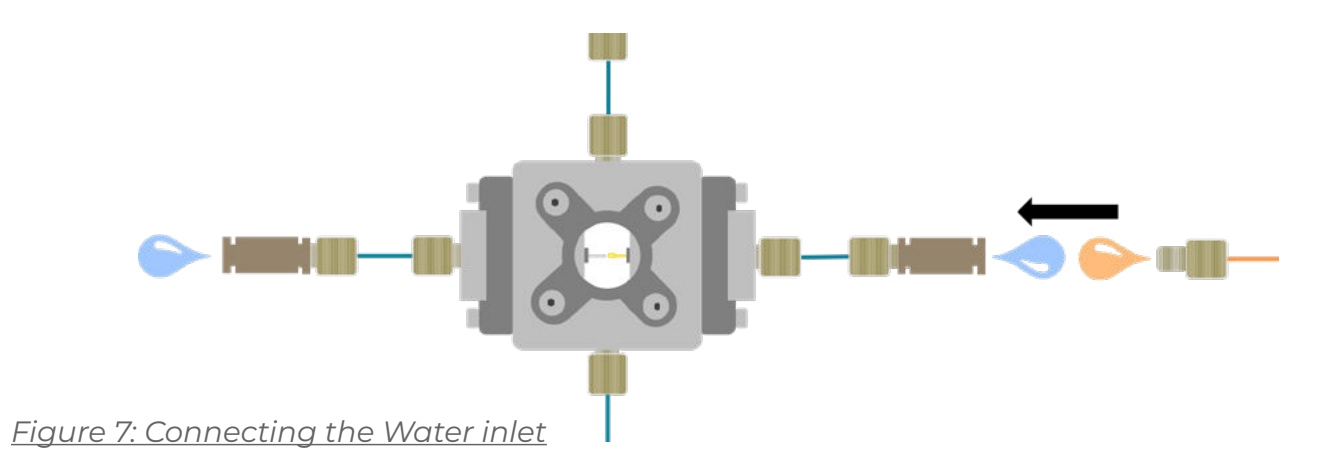

At this point, a backflow may occur in the Water channel. This is expected.

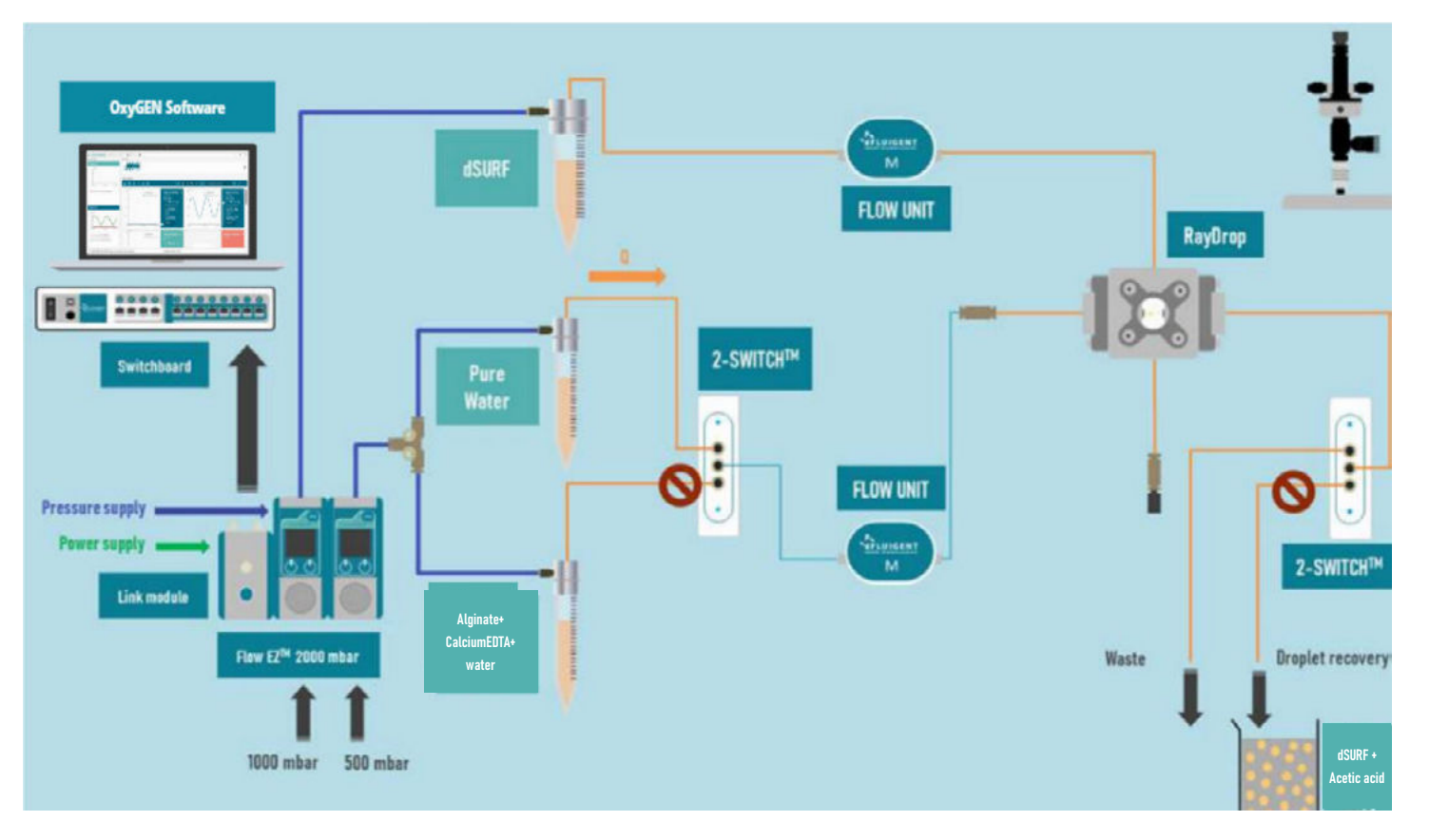

Figure 8: Configuration of the setup at this step. 2-SWITCH<sup>™</sup> redirecting Water

7 Set the pressure to the following values: dSURF: 1000 mbar | Water: 200 mbar

8 Decrease or increase both pressures slowly and simultaneously (around 10 mbar at a time for example) until you reach the droplet regime you want. The following pressure values generally lead to a good droplet generating regime.

dSURF: 1000 mbar | Water: 400 mbar

9 Switch the 2-SWITCH<sup>™</sup> to the Alginate reservoir.

At this point, flow rate on dispersed phase might decrease. This is due to the difference of viscosity between the water and the Alginate solution (The alginate solution, depending on the concentration of alginate, could be highly viscous). Adjust the pressure on both phases to reach the desired alginate droplet size and frequency.

#### Alginate microbead production station

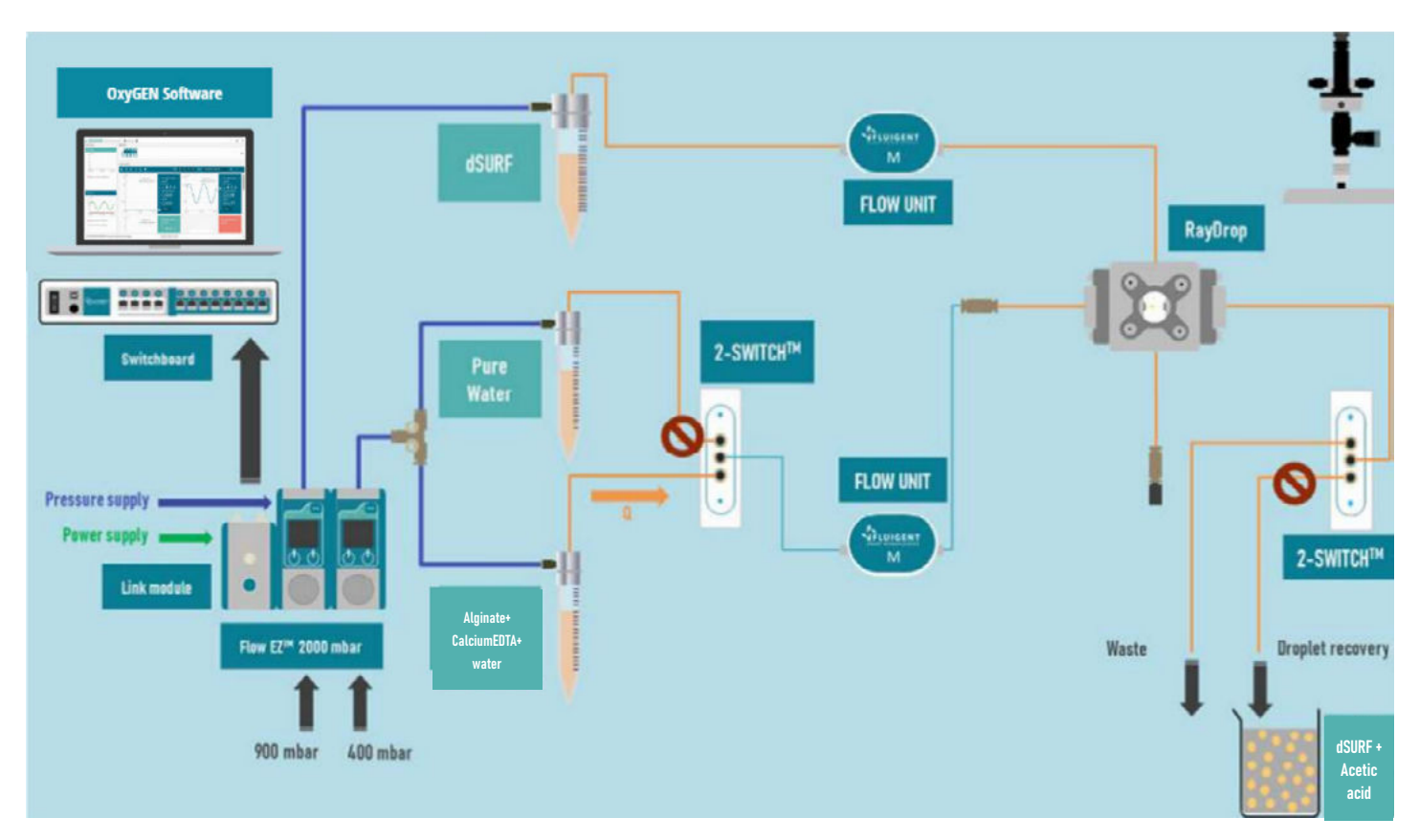

Figure 10: 2-SWITCH<sup>™</sup> redirecting ALGINATE solution

**10** After about a minute, switch the second 2-SWITCH<sup>™</sup> to your recovery reservoir to recover the Alginate microbeads.

# FLUIGENT

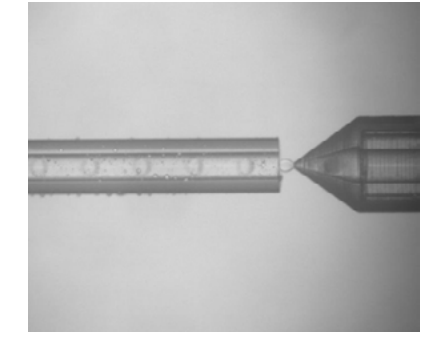

Figure 9: Droplet generation regime

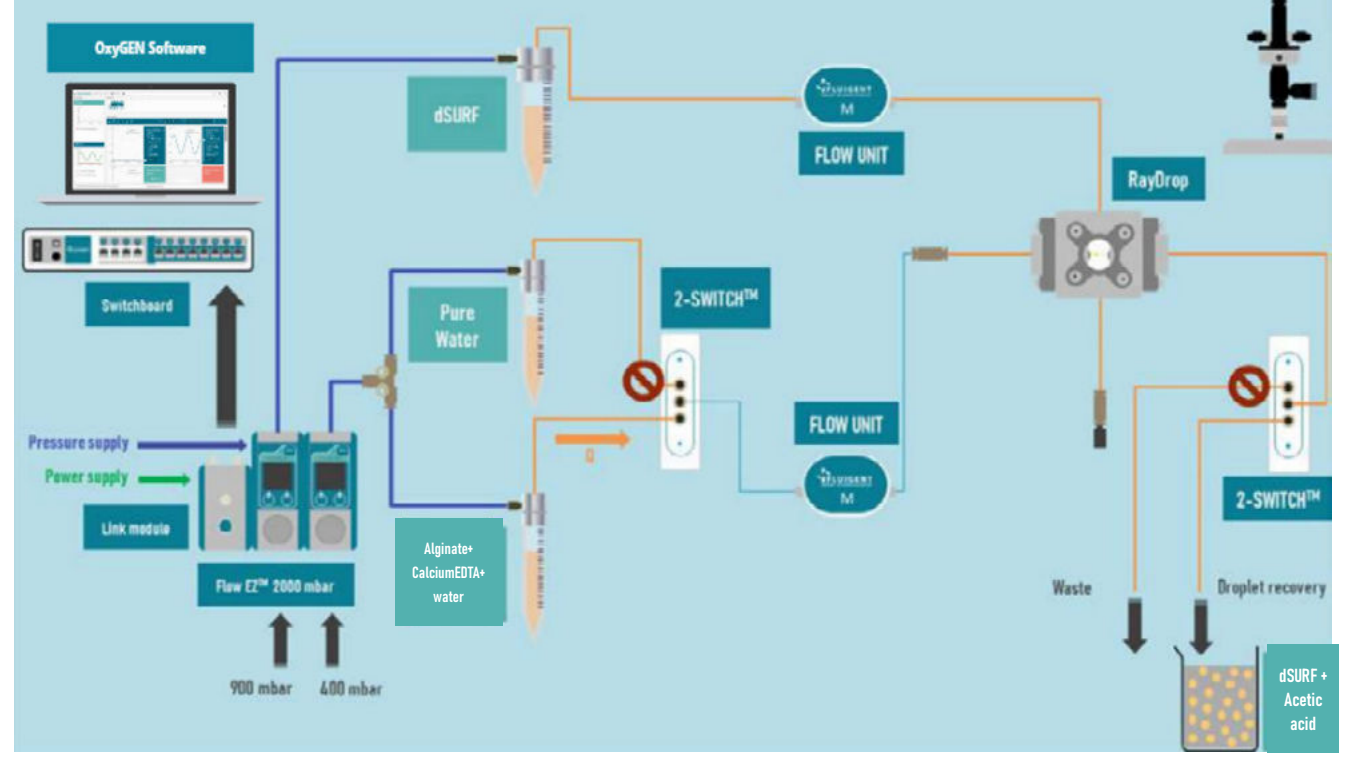

Figure 11: 2-SWITCH<sup>™</sup> n°2 redirecting droplet for beads crosslinking and recovering

# **STOPPING THE EXPERIMENT**

The following steps should be performed after each experiment in order to prevent any clogging of the RayDrop.

Perform the following steps to stop the experiment.

Switch the 2-SWITCH<sup>™</sup> to the Water and the waste reservoir for at least a minute.

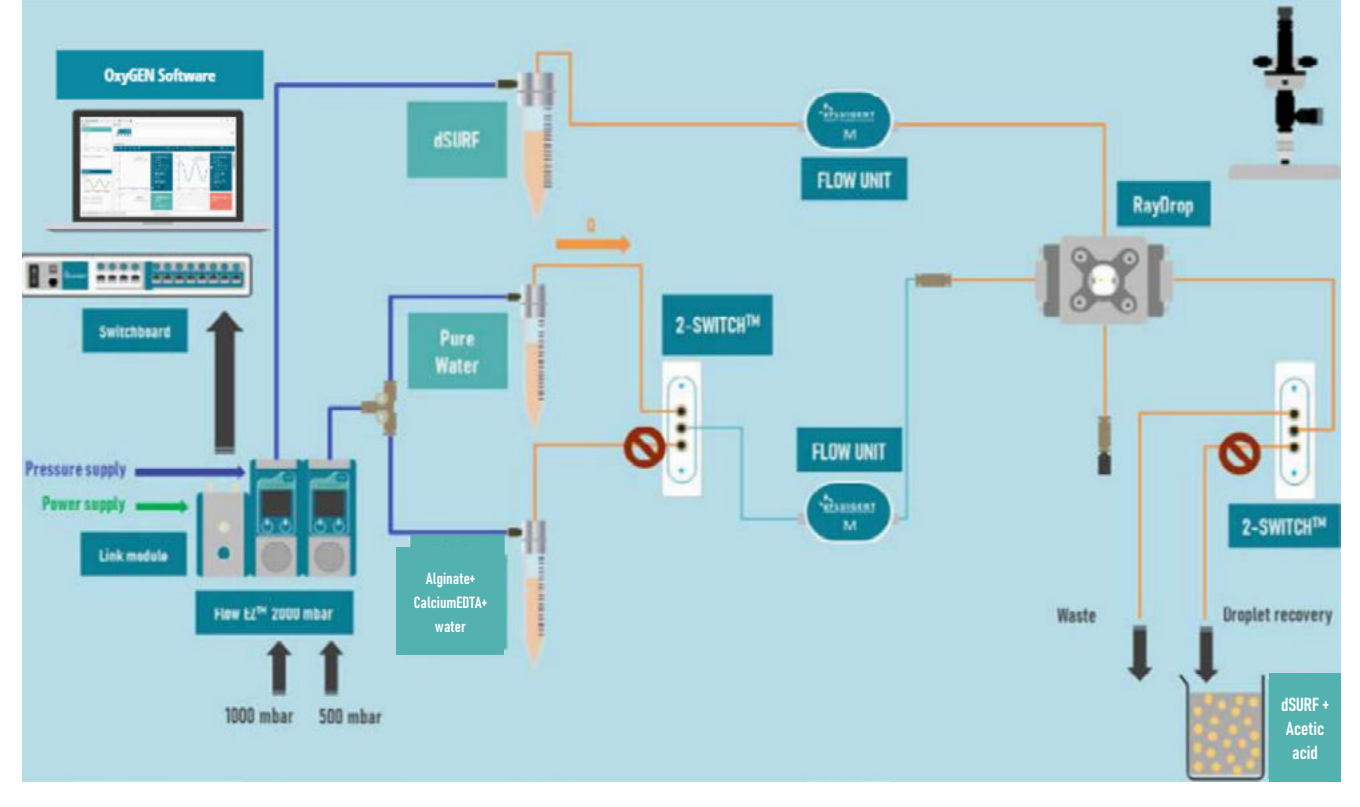

Figure 12: 2-SWITCH<sup>™</sup> redirecting Water solution for flushing in the waste

- 2 Lower the pressure on the Water until you reach 0 mbar
- **3** Disconnect the Alginate/Water inlet

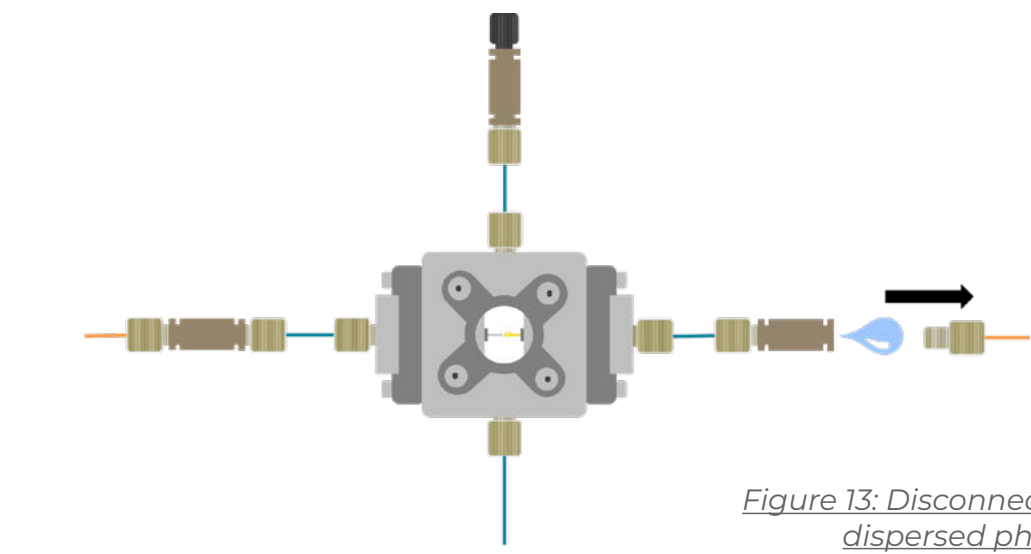

4 Keep some pressure on the dSURF inlet and flush for about a minute

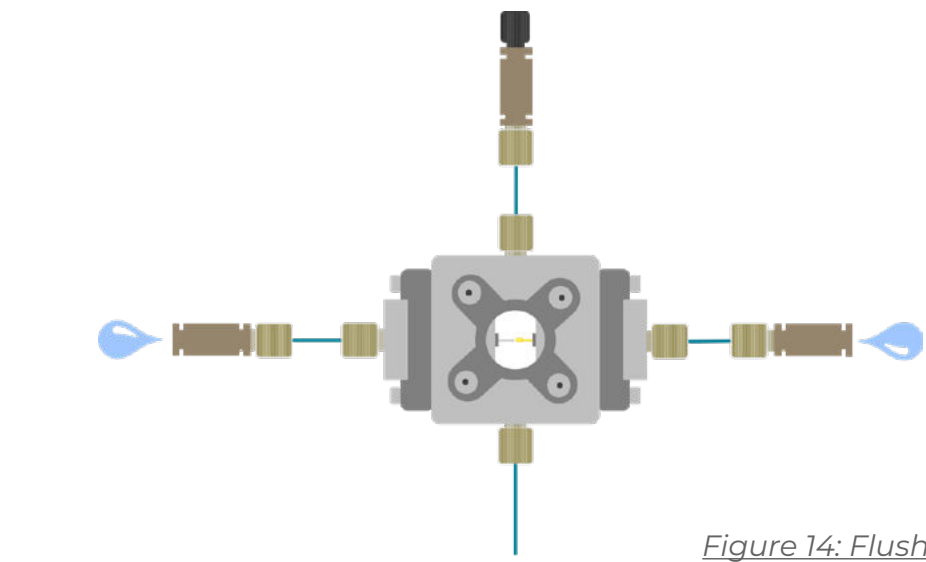

5 Close all outlets with plugs until the next experiment

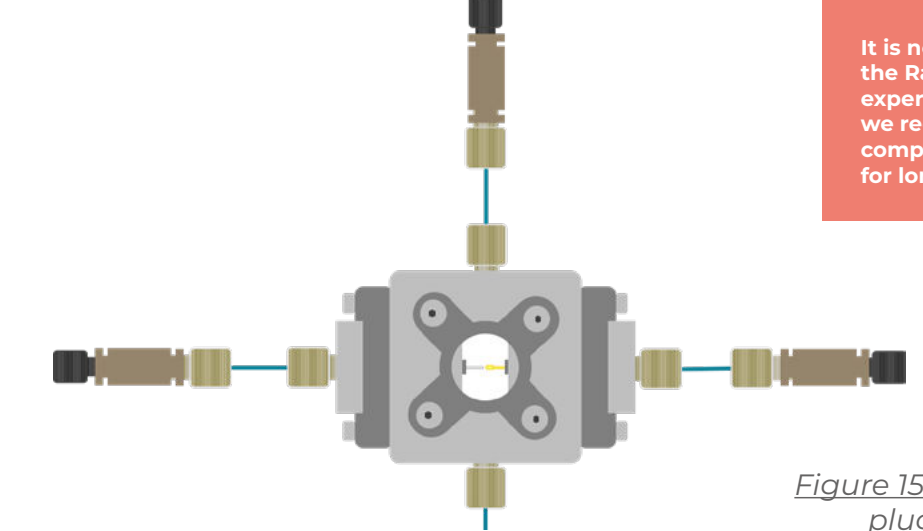

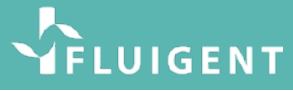

Figure 13: Disconnecting the dispersed phase inlet

Figure 14: Flushing the RayDrop

It is not mandatory to empty the RayDrop between each experiment. Nevertheless, we recommend emptying completely if will not be used for long periods (>5 days)

Figure 15: RayDrop with plugged in-outlets

# **POSSIBLE ISSUES**

#### Some water has flowed into the continuous phase chamber or has aggregated on the outside of the nozzle

If some Water (without Alginate) flows into the chamber you can continue your experiment if it is only a small quantity that does not affect your experiment.

If there is a larger quantity that disturb visualization of droplet formation, perform the following steps:

- 1 Stop the flow of Water
- 2 Disconnect the Alginate/Water inlet

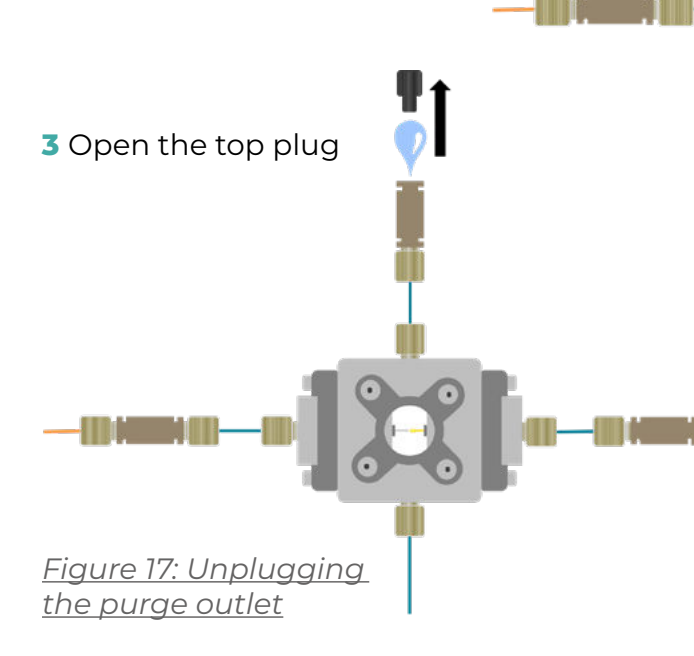

dispersed phase inlet 4 Flush with the dSURF solution approximately for a minute or until you see all the Water has disappeared.

Figure 16: Disconnecting the

5 Restart the system as described previously in the «Starting an experiment» section.

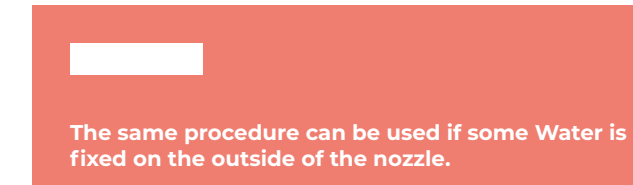

#### Some Alginate solution has flowed into the chamber or is fixed on the outside of the nozzle

If some ALGINATE solution has flowed into the chamber perform the following steps quickly:

1 Switch back your 2-SWITCH<sup>™</sup> or manual valves to the Water solution and let flow for 30 seconds

2 Disconnect the Alginate/Water inlet

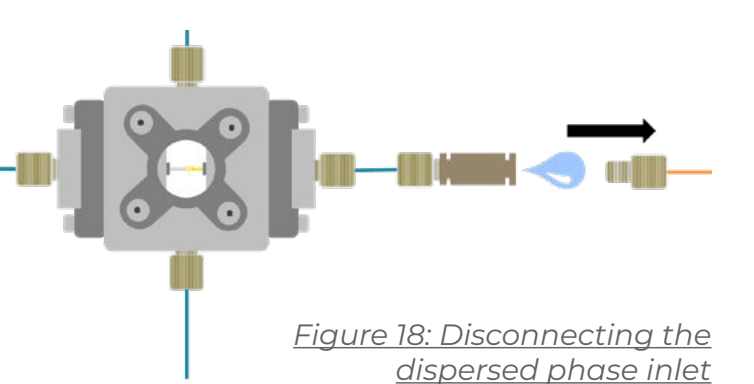

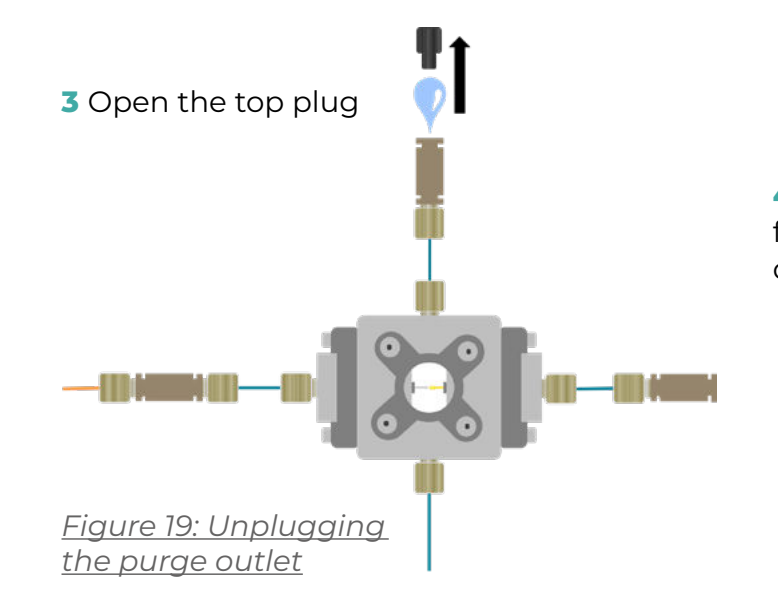

# **COMPLETE CLEANING OF THE RAYDROP**

In some cases, the previous procedures might not be enough.

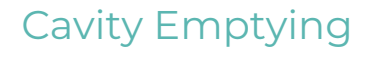

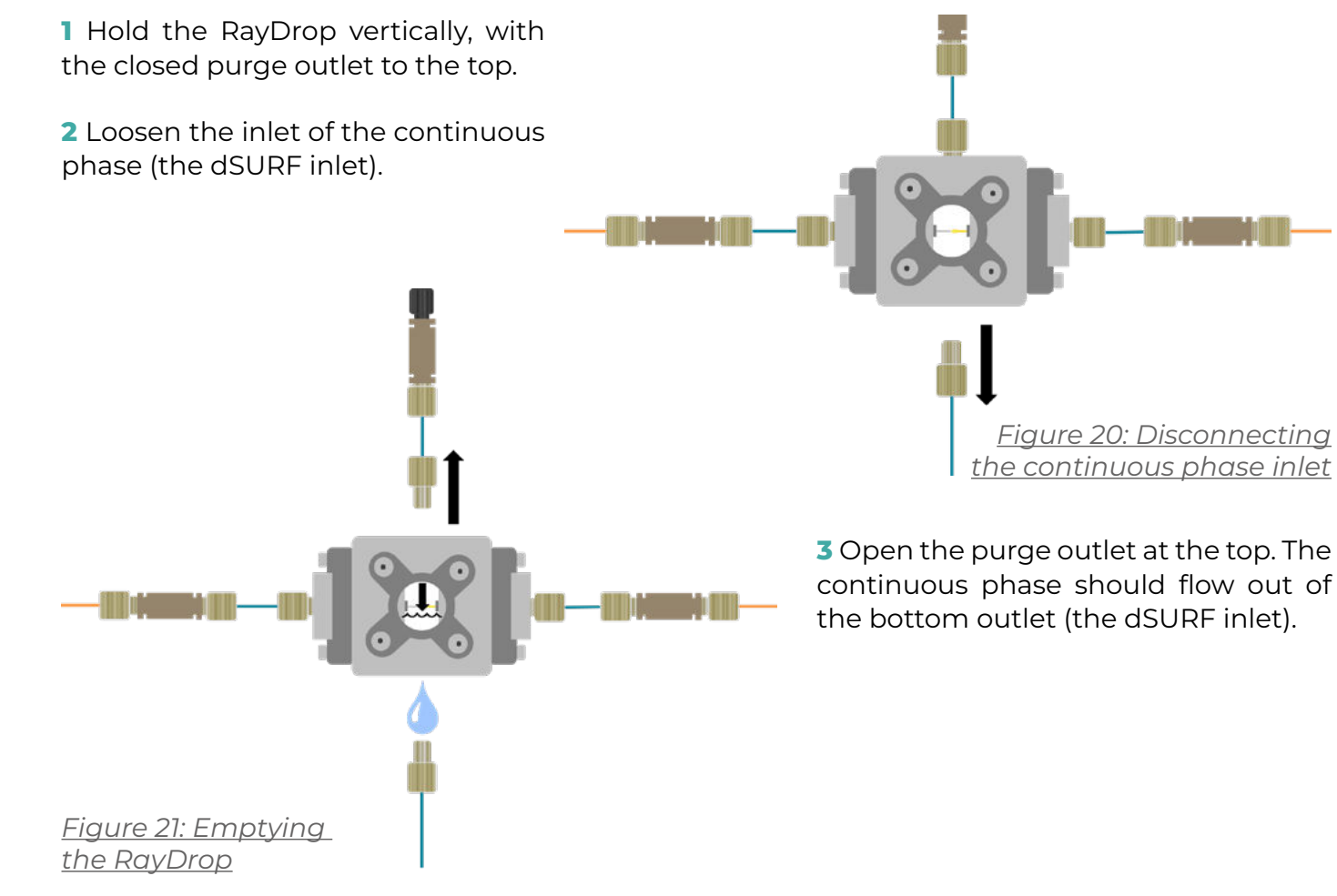

4 Flush with the dSURF solution approximately for a minute or until you see all the Water has disappeared.

Be careful when performing the following cleaning procedures as the Ray-Drop nozzle and capillary are extremely fragile.

continuous phase should flow out of

#### Soft cleaning

This should be performed if a dust, a particle, or a small amount of the dispersed phase has been accidentally introduced in the cavity and jeopardizes the droplet generation process, or its visualization.

Two cases are considered below:

- » Case 1: The contaminant is located on a glass window.
- » Case 2: The contaminant is located on the nozzle or glass capillary.

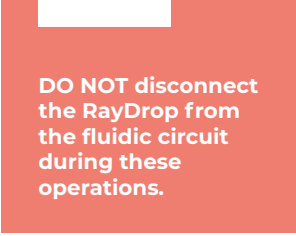

#### Case 1: contaminant on a glass window

1 Empty the cavity following the instructions for emptying the cavity. Total emptying is not neces-sary. Just remove enough liquid to avoid leakage when the window will be opened.

**2** Place the RayDrop on a hard stable surface with the glass window to be cleaned on the top.

**3** Unscrew the four screws on the X-shaped cover using an Allen key number 3. Use tweezers or forceps to remove the metallic X-shaped cover.

4 Use tweezers/forceps to remove the glass window and O-ring

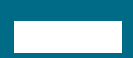

Tip: the glass window and O-ring can stick to the X-shaped cover. In this case separate them carefully following the cavity emptying steps

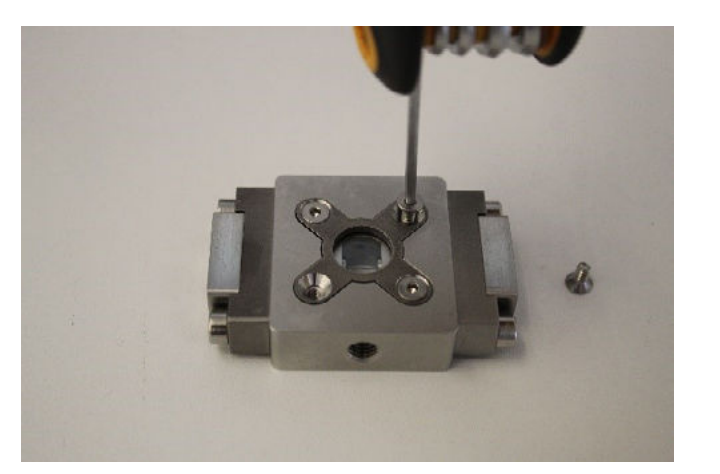

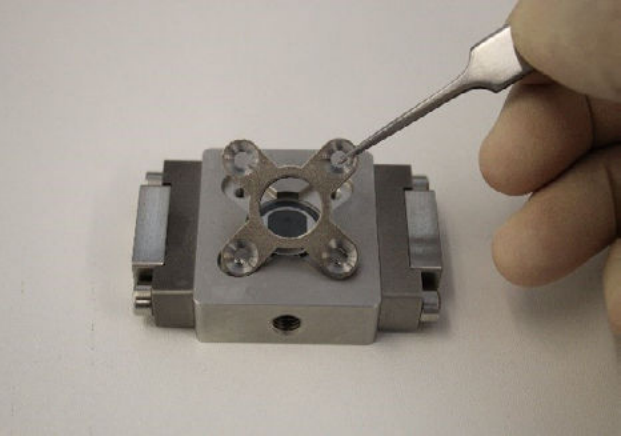

Figure 22: Dismantling the RayDrop. Removing the screws (left) Removing the X-shaped metallic (right)

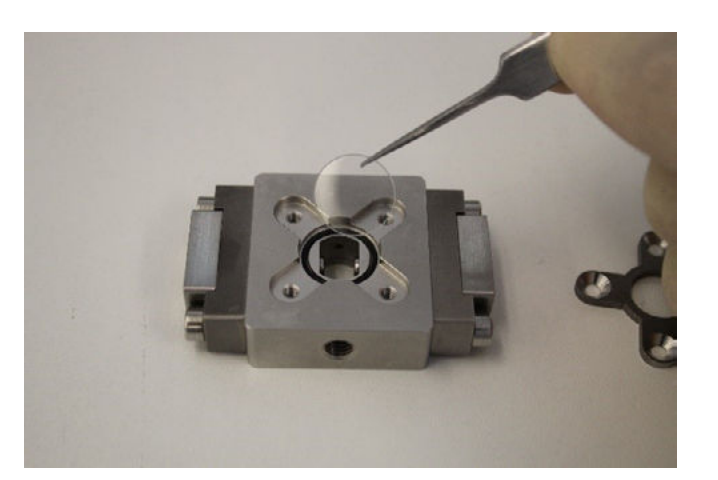

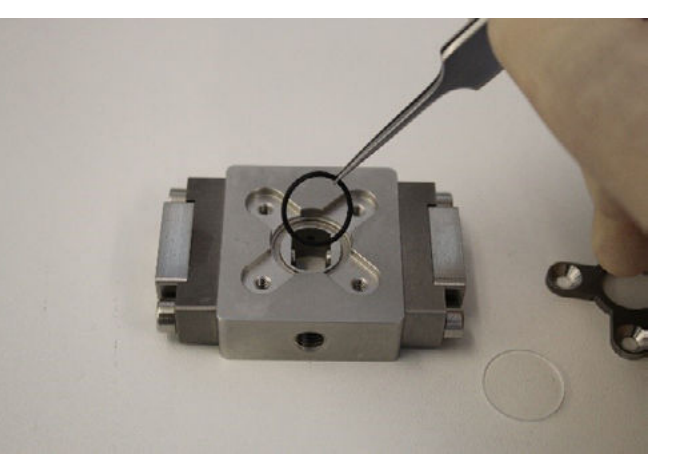

Figure 23: Dismantling the RayDrop. Removing the glass window (left). Removing the O-ring (right)

**5** Wash the glass window, O-ring and X-shaped cover using glassware detergent or iso-propanol and dry it carefully. The best results are obtained using glassware detergent and an ultrasonic bath (1 minute). The parts need to be carefully rinsed with water before drying.

6 Install in order the o-ring, glass window and x-shaped cover on the RayDrop body using tweezers.

**7** Using the Allen key number 3, tighten the four screws by alternatively giving a screw turn on each in a star shaped pattern. (how tight is there a point where it can break)

#### Case 2: contaminant on the nozzle and/or the capillaries

1 Completely empty the cavity following the instructions for emptying the cavity

**2** Inspect carefully where the contaminant is located: If it is swept away by the continuous phase when emptying the cavity, the following steps are not necessary.

**3** Place the RayDrop on a hard stable surface.

4 Completely remove the 4 screws using an Allen key number 3. Use tweezers to remove the metallic X-shaped part.

5 Use tweezers to remove the glass window and O-ring.

**6** Using a syringe filled with continuous phase, clear out the contaminant by gently flushing it away.

**7** Drain the cavity again to remove the continuous phase added by the rinse as well as the contaminant.

8 Install in order the o-ring, glass window an x-shaped cover on the RayDrop body using the tweezers.

**9** Using the Allen key number 3, evenly tighten the four screws by alternatively giving a screw turn on each.

# **COMPLETEY CLOGGED NOZZLE OR CAPILLARY**

In case of a completely clogged nozzle or capillary, contact customer support for help.

Tip: the glass window and O-ring can stick to the X-shaped cover. In this case separate them carefully following the cavity emptying steps

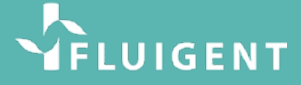

The glass window and o-ring can stick to the x-shaped meta piece. In this case the three parts are removed together so be careful when handling